# Logger set tool User Manual

| Iv General                                    | 1 |
|-----------------------------------------------|---|
| II. Fix IP address Set                        | 2 |
| III. "Obtain an IP address automatically" Set | 4 |
| IV.APN SET                                    | 5 |
| V.PIN SET                                     | 5 |
| VI.Telecom operator Set                       | 7 |
| VII.Data Server IP                            | 7 |
| VIII.MAC Address                              | 7 |
| IX.Device Set                                 | 7 |
| X.Time Set                                    | 8 |
| XI.Signal Quality                             | 8 |
| XII.Operation                                 | 9 |
| XIII. Default Data                            | 9 |
|                                               |   |

## I、 General

"Logger set tool" is a tool used to set Logger's parameter, such as IP address, APN.etc.. The logger should be at first connected to net with CAT-5 cable between LAN socket of the logger and PC or router or hub and then power on. The logger is set "Obtain an IP address automatically" as factory settings, in this mode, the logger will get an IP address via DHCP automatically, and connect to monitoring web. After the LED-ETHERNET steady on or flash slowly, you can set parameter.

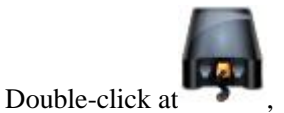

then show a form

| 🗸 Logger Set Tool ¥1.01.1629.005                    |                                                                                                    |
|-----------------------------------------------------|----------------------------------------------------------------------------------------------------|
| Logger List<br>Serial No IP Version                 | PC IP: 192.168.0.11       Search Logger       APN<br>APN:         -Logger IP       user:         • Obtain an IP address automatically       user:         • Use the following IP address:       password:         IP address:       .       .         Subnet mask:       .       .         Default gateway:       .       .         Read IP address       Set IP address         PIN       Read       Set |
| Device List Serial No Address Type Code Append Info | Set     Clear       MAC     Pata Server IP       MAC     Read       Read     Set       Clear     Read       Device Set     Add Device       Address:     Type Code:       Append Info:     Read Devices       Clear     All                                                                                                    |
| Set Fort opened!                                    | Time Set Data: M Heart: M 3G: Read Set Signal Quality Read                                                                                                    |

Before set parameter , you should <u>search</u> the logger and <u>choose</u> the logger in the net to set parameter. Logger search: Click "Search Logger" button on the top-right of the form, if the Logger is online , the form is shown as following.

| 🖨 Logger Set I  | ool ¥1.01.1629. | 005                |                                           |
|-----------------|-----------------|--------------------|-------------------------------------------|
| Logger List     |                 |                    | PO TR 400 400 0 44                        |
| Serial No       | IP              | Version            | PC IP: 192.168.0.11 [Search Logger APN:   |
| 35211628458DC0B | 192.168.0.149   | S1.00.ENT.1634.TST |                                           |
|                 |                 |                    | Logger IP user:                           |
|                 |                 |                    | C Obtain an IP address automatically      |
|                 |                 |                    | • Use the following IP address: password: |
|                 |                 |                    | IP address:                               |
|                 |                 |                    |                                           |
|                 |                 |                    | Subnet mask: Read Set                     |
|                 |                 |                    |                                           |
|                 |                 |                    | Telecom Operator                          |
|                 |                 |                    | Read TB address Set TB address            |
|                 |                 |                    | Kead IF address                           |
|                 |                 |                    | PIN Kead Set                              |
| Device List     |                 |                    | Set Clear Data Server IP                  |

Logger choice: Choose the Logger, and there is a blue line on the record.

| 🖨 Logger Set Tool N                                               | 1.01.1629.005 |                                                                     |
|-------------------------------------------------------------------|---------------|---------------------------------------------------------------------|
| Logger List<br>Serial <u>No</u> <u>IP</u><br>35211628458DCOB 192. | Version       | PC IP: 192.168.0.1                                                  |
|                                                                   |               | C Obtain an IP a<br>C Use the follow<br>IP address:<br>Subnet mask: |
| Device List                                                       |               | Default gateway:<br>Read IP address<br>PIN                          |

# II. Fix IP address Set

1. Some router is set forbidden allocation IP address automatically. The logger can not obtain an IP address automatically. When you connect the logger to net, the led-ETHERNET flash quickly. When the led steady on, the IP address is obtained automatically. If the led flash slowly after one minute, the IP address is not obtained automatically. In this case, you can not find the Logger in the net, you should set the logger a fix IP address with PC.

👍 Local Area Connection Properties

? 🗙

The logger should power on and a CAT-5 cable should be connected between PC and Logger directly.

| First.vou should set vour PC IP address.                                         | Mircom CardBus Ethernet II 10/100                                                                                                    |  |  |
|----------------------------------------------------------------------------------|----------------------------------------------------------------------------------------------------|--|--|
| Open the "Local Aera connection Properties",<br>Edit "Internet Protocol(TCP/IP)" | Configure<br>This connection uses the following items:<br>Configure<br>This connection uses the following items:<br>Configure<br>This connection of the following items:<br>Configure<br>This connection of the following items:<br>Configure<br>Configure<br>Co |  |  |
|                                                                                  |                                                                                                    |  |  |

After the PC IP set is finished, and the LED-ETHERNET of the logger flash slowly.Double click

Search and choose the Logger

|   | 鼻 Logger Set Tool ¥1.01.1629.005            |        |                                      |
|---|---------------------------------------------|--------|--------------------------------------|
| ſ | Logger List                                 |        |                                      |
|   | Serial No IP Version                        |        | PC 1P: 192.168.0.11 Search Logger    |
|   | 35211628458DC0B 192.168.0.149 S1.00.ENT.163 | 34.TST |                                      |
|   |                                             |        | Logger IP                            |
|   | NOTE TR - Ideans inner langer about the     |        | 🔘 Obtain an IP address automatically |
|   | logger can not obtain IP address via        |        | 🕞 Use the following IP address:      |
|   | DHČP automatically.                         |        | IP address:                          |
|   |                                             | -      |                                      |

Then you can set "Use the following IP address" to change IP address

| 🖨 Logger Set I  | ool ¥1.01.1629. | 005                |                                          |
|-----------------|-----------------|--------------------|------------------------------------------|
| Logger List     |                 |                    |                                          |
| Serial No       | IP              | Version            | PC 1P: 192.168.0.11 Search Logger APN    |
| 35211628458DC0B | 192.168.0.149   | S1.00.ENT.1634.TST |                                          |
|                 |                 |                    | Logger IP use                            |
|                 |                 |                    | 🔿 Obtain an IP address automatically     |
|                 |                 |                    | • Use the following IP address:          |
|                 |                 |                    | IP address: 192.168.0.149                |
|                 |                 |                    | Subnet mask: 255.255.255.0               |
|                 |                 |                    | Default gateway: 192 . 168 . 0 . 1 - Tel |
|                 |                 |                    | Read IP address Set IP address           |
|                 |                 |                    | PIN                                      |

IP address is changed to a fix address.

| 🖨 Logger Set To | ool ¥1.01.1629. | 005                                          |                                                                                                    |
|-----------------|-----------------|----------------------------------------------|----------------------------------------------------------------------------------------------------|
| Logger List     |                 |                                              | DO TR. 400 400 0 44                                                                                                    |
| Serial No       | IP              | Version                                      | PC IP: 192.168.0.11 Search Logger                                                                                                    |
| 35211628458DC0B | 192.168.0.149   | S1.00.ENT.1634.TST                           |                                                                                                    |
|                 |                 | Logger set tool_tr<br>Set IP Address success | Logger IP<br>C Obtain an IP address automatically<br>Use the following IP address:<br>IP address: 192 .168 .0 .136<br>et mask: 255 .255 .0<br>ful<br>ult gateway: 192 .168 .0 .1<br>d IP address Set IP address<br>PIN |

If you set a different subnet between PC and Logger, such as the example above, you can not find the Logger after "Set IP Address successful", you must connect logger in a same subnet.

| 🖨 Logger Set Tool ¥1.01.1629.005                  |                                      |
|---------------------------------------------------|--------------------------------------|
| Logger List                                       | DG TR 100 100 0 11 Securit Lessen    |
| Serial No IP Version                              | PC IP: 192.168.0.11Search Logger     |
| 35211628458DCOB (92.168.0.149) S1.00.ENT.1634.TST |                                      |
|                                                   | Logger IP                            |
|                                                   | C Obtain an IP address automatically |
|                                                   | • Use the following IP address:      |
|                                                   | IP address: 192 . 168 . 1 . 136      |
| are different                                     | Subnet mask: 255.255.0               |
|                                                   | Default gateway: 192 . 168 . 1 . 1   |
|                                                   | Read IP address Set IP address       |

2.If you want to change a fix IP address. The logger should power on and be connected to the net via PC or router or hub, which is in the same subnet.

Search and choose the logger with "Logger Set Tool".

Click "Use the following IP address", enter a fix IP address, then click "Set IP address"

| 🗸 Logger Set Tool ¥1.01.1629.005                                                  |                                                                                                    |
|-----------------------------------------------------------------------------------|----------------------------------------------------------------------------------------------------|
| Logger List Serial No IP Version 352116284580C0B 192 168 0 149 S1 00 ENT 1634 TST | PC IP: 192.168.0.11 Search Logger                                                                                                    |
| 51100 000 00 152.100.0145 51100.0145                                              | Logger IP<br>C Obtain an IP address automatically<br>Use the following IP address:<br>IP address: 192.168.1.136<br>Subnet mask: 255.255.0<br>Default gateway: 192.168.1.1<br>Read IP address<br>Set IP address |

When setting is successful. The UI as following:

| 🖨 Logger Set Tool ¥1.0   | 1.1629.005                |                                      |
|--------------------------|---------------------------|--------------------------------------|
| Logger List              |                           | DO TR 100 100 0 11                   |
| Serial No IP             | Version                   | PC 1P: 192.168.0.11                  |
| 35211628458DC0B 192.168. | 0.136 S1.00.ENT.1634.TST  |                                      |
|                          |                           | Logger IP                            |
|                          |                           | C Obtain an IP address automatically |
|                          |                           | 🕞 Use the following IP address:      |
|                          | Logger set tool_tm 🔀      | IP address: 192 . 168 . 0 . 141      |
|                          | Set IP Address successful | Subnet mask: 255.255.255.0           |
|                          | <u>(())</u>               | Default gateway: 192 . 168 . 0 . 1   |
|                          |                           | Read IP address Set IP address       |
|                          |                           | DIN                                  |

After set, you click "Search Logger" again, it display the new static IP address .

| 🖨 Logger Set Tool ¥1.01.1629.005 |                 |               |                    |                                     |               |
|----------------------------------|-----------------|---------------|--------------------|-------------------------------------|---------------|
| Γ                                | Logger List     |               |                    | Second Trees                        |               |
| ľ                                | Serial No       | IP            | Version            | PC 1P: 192.168.0.11                 | Search Logger |
|                                  | 35211628458DC0B | 192.168.0.141 | S1.00.ENT.1634.TST |                                     |               |
|                                  |                 |               |                    | Logger IP<br>© Obtain an IP address | automatically |

If you change a fix IP address, which is not in the same subnet.For example ,you want to set the logger(IP address is recently 192.168.0.141) to a new IP address-172.27.22.121. After your set is finished, you can not search the logger. You should search the logger in the subnet-127.27.22.\*\*\*.

Note: The logger is set a fix IP address, and the LED-ETHERNET is steady on, but you can not search the logger. Because the logger is not conneced to the same subnet.

Sometimes you forget the fix IP address, especially you forget the subnet, which you has set to the logger, you can not find the Logger with this Tool. You should reset the logger to "Obtain an IP address automatically"

III. "Obtain an IP address automatically" Set

When the logger has a fix IP address, you want to set the logger to "Obtain an IP address automatically", there are two methods.

First way is reset the logger, which is written in the Logger User Manual.

Another method is setting with the "Logger Set Tool"software. First you need to search the Logger, then

choose it, click the "Obtain an IP address automatically", press "Set IP address" button, after it show a messagebox with "Set IP address successful", your Logger has return to the "Obtain an IP address automatically" mode.

|   | 🖨 Logger Set Tool ¥1.01.1629.005                 |                                    |
|---|--------------------------------------------------|------------------------------------|
| ſ | Logger List                                      |                                    |
|   | Serial No IP Version                             | PC 1P: 192.168.0.11Search Logger   |
|   | 35211628458DC08 192.168.0.141 S1.00.ENT.1634.TST |                                    |
|   |                                                  | Logger IP                          |
|   |                                                  | Obtain an IP address automatically |
|   |                                                  | C Use the following IP address:    |
|   |                                                  | IP address:                        |
|   |                                                  | Subnet mask:                       |

## IV.APN SET

First choose the logger, then input the APN  $\$  user (don't input unless it is required), password (don't input unless it is required).

| APN<br>APN: |  |  |  |  |  |
|-------------|--|--|--|--|--|
| softbank    |  |  |  |  |  |
| user:       |  |  |  |  |  |
| ai@softbank |  |  |  |  |  |
| password:   |  |  |  |  |  |
| softbank    |  |  |  |  |  |
| Read Set    |  |  |  |  |  |

Click "Set", then "Set APN successful".

| PC IP: 192.168.0.11 Search Logger                      | APN<br>APN:      |  |  |
|--------------------------------------------------------|------------------|--|--|
|                                                        | softbank         |  |  |
| Logger IP                                              | user:            |  |  |
| <ul> <li>Obtain an IP address automatically</li> </ul> | ai@softbank      |  |  |
| Logger set                                             | password:        |  |  |
|                                                        | softbank         |  |  |
| Set APN successful                                     | Read Set         |  |  |
|                                                        | Telecom Operator |  |  |

## V.PIN SET

First choose the logger, then Input PIN.

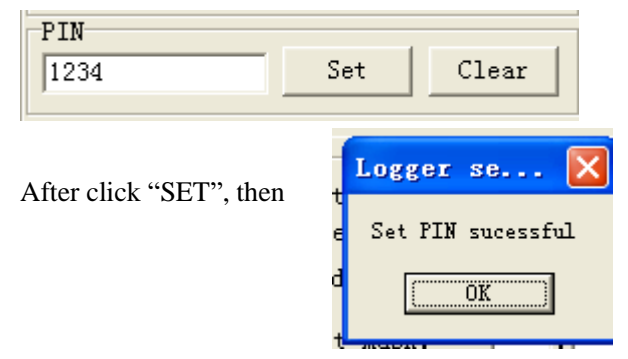

Also, click "Clear", will Clear the PIN.

VI.Telecom operator Set

You do not set "Telecom operator" normally, unless it is required. First choose the logger, then Input Telecom Operator.

| Tel | ecom Operat | or  |
|-----|-------------|-----|
|     | Read        | Set |

# VII.Data Server IP

You do not set "Data Server IP" normally, unless you want test the Logger, the Logger will send data to Data Server IP.

First choose the logger, then Input Data Server IP .Click"Set".

| Data Server IP |             |       |  |  |
|----------------|-------------|-------|--|--|
| · ·            | <b>□</b> .□ | · -   |  |  |
| Read           | Set         | Clear |  |  |

Click"Clear".will Clear the Data Server IP.

# VIII.MAC Address

First choose the logger, then Click"Read". The Logger MAC Address will show.

| MAC |      |
|-----|------|
|     | Read |

# IX.Device Set

First choose the logger, then Click"Read Devices", the Logger devices will show on the left.

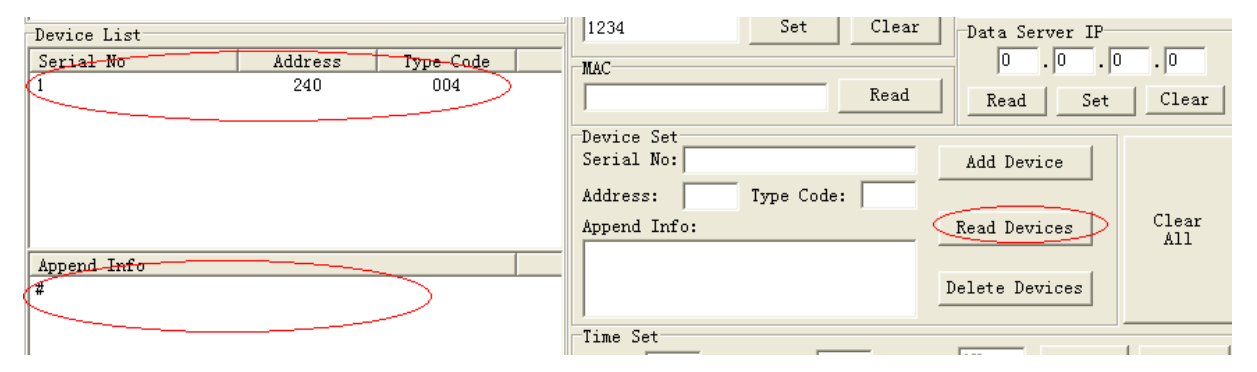

Input Serial No,Address,Type Code,Append Info, then Click"Add Device",the Device will add into the Logger and show on the left.

| Device List |         |           | Jacon Data Server IP                   |
|-------------|---------|-----------|----------------------------------------|
| Serial No   | Address | Type Code | MAC 0 . 0 . 0                          |
| 1           | 240     | 004       | Read Read Set                          |
| <           | 2       | 002       |                                        |
|             |         |           | Serial No: 2                           |
|             |         |           |                                        |
|             |         |           | Address: 2 Type Code:  602             |
|             |         |           | Append Info: Read Devices              |
| Append Info |         |           | <sup>1</sup> <sup>1</sup> <sup>2</sup> |
| #           |         |           | Delete Devices                         |
|             |         |           |                                        |
|             |         |           |                                        |

Device choice: Choose the Device, and there is a blue line on the record.

then Click"Delete Devices", the Device will delete.

| Device List                                                                                             | 1234 Clear Data Server IP                                       |
|----------------------------------------------------------------------------------------------------|-----------------------------------------------------------------|
| Serial No         Address         Type Code           1         240         004           2         602 | MAC 0 .0 .0                                                     |
|                                                                                                    | Serial No: 2     Add Device       Address: 2     Type Code: 602 |
|                                                                                                    | Append Info: Read Devices                                       |
| Append Info                                                                                             | I2<br>Delete Devices                                            |
| 12                                                                                                    |                                                                 |

Click"Clear All", All Device will delete.

| Device List            |          |            | 1234                                     | Set        |      | Data Server IP |       |
|------------------------|----------|------------|------------------------------------------|------------|------|----------------|-------|
| Serial No              | Address  | Type Code  | MAC                                      |            |      | 0.0.0          | . 0   |
| 1<br>2                 | 240<br>2 | 004<br>602 |                                          |            | Read | Read Set       | Clear |
|                        |          |            | Device Set<br>Serial No: 2<br>Address: 2 | Type Code: | 602  | Add Device     |       |
|                        |          | 1          | <br>Append Info:                         |            |      | Read Devices   | All   |
| Append Info<br>#<br>I2 |          |            |                                          |            |      | Delete Devices |       |

X.Time Set

First choose the logger, Input Data time and Heart time, then Click"Set".

| Time Set  |          |   |        |      |     |
|-----------|----------|---|--------|------|-----|
| Data: 5 M | Heart: 5 | M | 3G: ON | Read | Set |

Also, Click"Read", the logger Data time and Heart time and Module on/off setting will show.

XI.Signal Quality

If the 3G module in a steady situation, First choose the logger, then Click"Read". The 3G module signal quality will show if the signal quality is bigger than ten, that is ok, otherwise, you should turn the antenna or move the logger.

| Signal Quality |      |
|----------------|------|
| 29             | Read |

#### XII.Operation

When you set Logger's parameter, the 3G module should be in a steady situation. If the module is linking the net, you can not set parameter at the same time.

You'd better to connect the logger, which you want to set, to the net with CAT-5 cable between LAN socket of the logger and PC or router or hub at first. Then power on. You can judge if the logger is connected to the net via the LED of 'ETHERNET'. After that the logger will start GSM module, the LED will be another indication, which is difficult fo you to judge if the net is connected.

After you set the parameter, especially you have set PIN, APN, you should reset the logger to pull out the DC plug, and plug in.

#### XIII. Default Data

| the 3G Data Logger default data as below: |                                  |  |  |
|-------------------------------------------|----------------------------------|--|--|
| Data time:                                | 15 Minute                        |  |  |
| Heart time:                               | 15 Minute                        |  |  |
| Data Server IP:                           | 0.0.0.0(No used)                 |  |  |
| PIN:                                      | No used                          |  |  |
| Telecom Operator:                         | No used                          |  |  |
| APN:                                      | softbank                         |  |  |
| APN user:                                 | ai@softbank                      |  |  |
| APN password:                             | softbank                         |  |  |
| IP Address:                               | 192.168.0.X (X between 2 to 255) |  |  |
| Subnet mask:                              | 255.255.225.0                    |  |  |
| Default gataway:                          | 192.168.0.1                      |  |  |
| Devices:                                  | No Device                        |  |  |